## 二次验证教程

- (一) Google Authenticator 验证码产生器手机安装
- 1.1苹果版点选 App Store

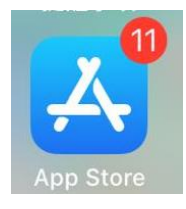

1. 2 安卓版点选 Google Play

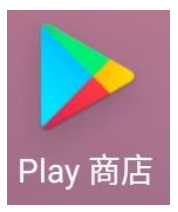

2. 搜索 google authenticator, 点击下载

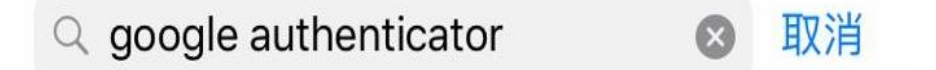

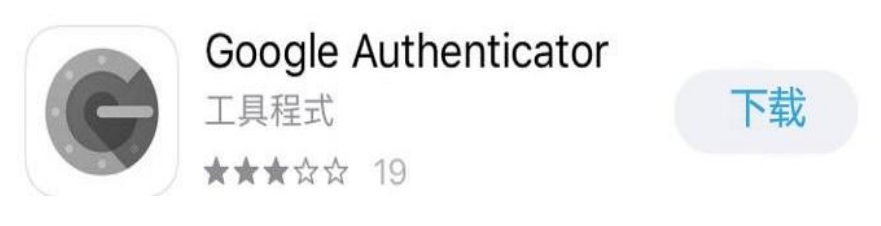

3. 安装完成后桌面会显示

| Authent | 打开后点击 <mark>扫描条形</mark> | 码 |
|---------|-------------------------|---|
| Ø       | 扫描条形码                   |   |
|         | 手动输入验证码                 |   |

## (二)代理平台操作

## 1. 点击"个人管理">"二次验证"

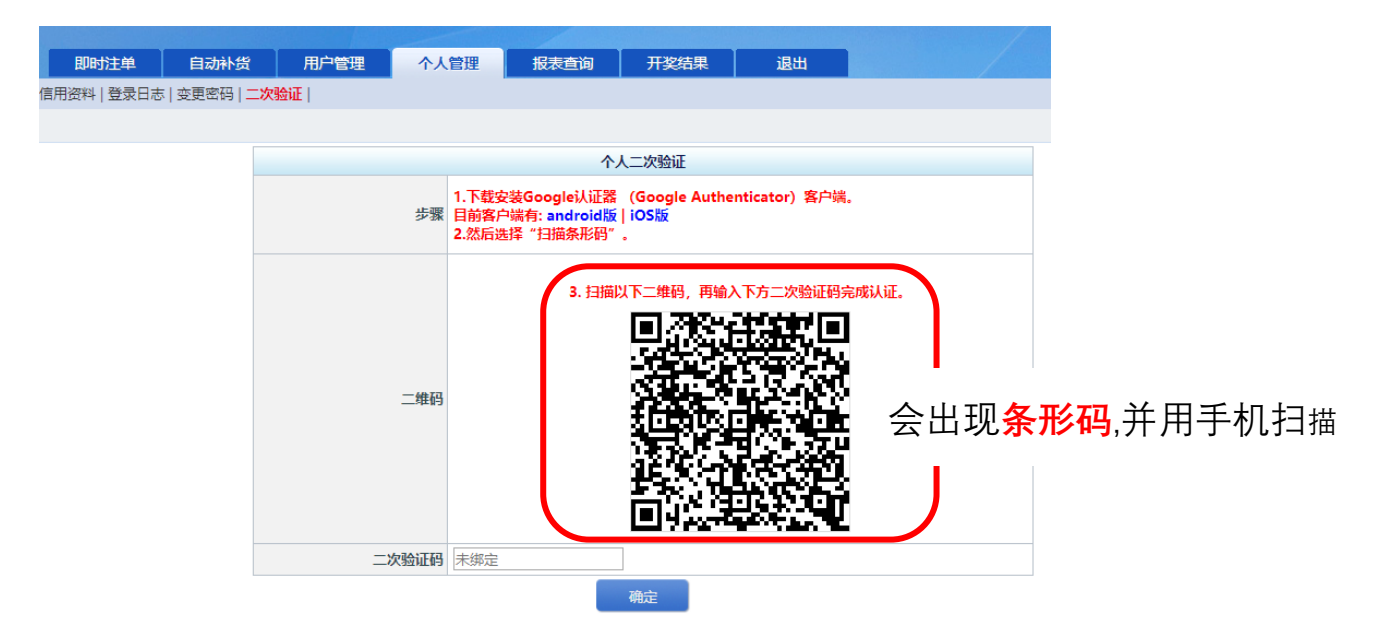

2. 手机会产生验证码

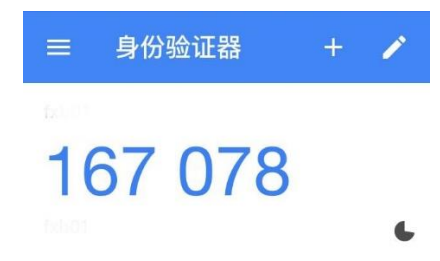

3. 在限时内输入验证码按确定

|   | 二次验证码                   | 167078 | \$ |    |  |  |
|---|-------------------------|--------|----|----|--|--|
|   |                         |        |    | 确定 |  |  |
| Л | 1 之后亚会会显示已自动表示二次验证码设置完成 |        |    |    |  |  |

4. 之后半台会显示**已启动**,表示二次验证码设置<mark>完成</mark>

| 个人二次验证 |        |  |
|--------|--------|--|
| 二次验证码  | 已启动 重置 |  |

## 5. 并于下次登陆

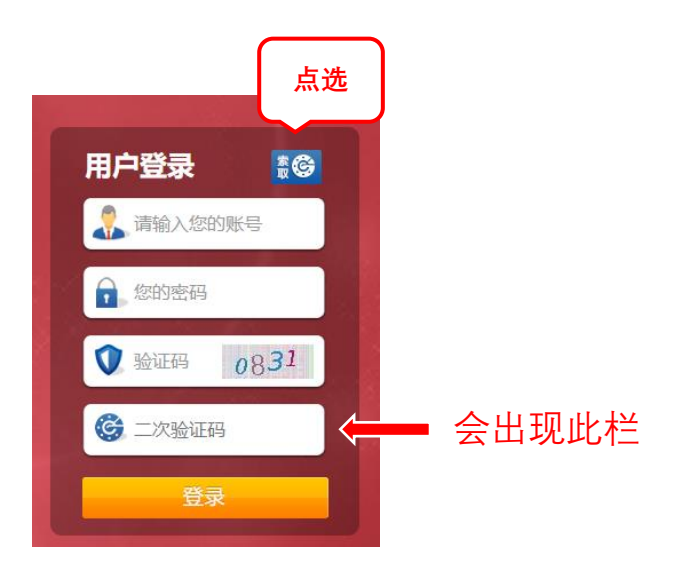

在栏中输入手机中出现的验证码

◆ **注意:**验证码会根据时间变更须<mark>即时</mark>输入